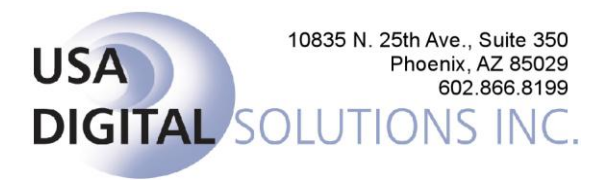

## Introduction to Impact/SQL Version 8.0

Impact/SQL has been re-written in a new programming language (C#.Net). The first release of the rewritten program files are version 8.0, and this version is designed to maintain compatibility with the earlier 7.8 version of Impact. This has been done to enable users to switch back to using version 7.8 if major issues arise, in 8.0, which must be hot fixed.

The key point to understand is that while the look of the screens may be different, the functionality is the same and, in the vast majority of situations, the functionality is in the same locations as with version 7.8. Users comfortable with version 7.8 should, with a very brief acclimation period, be comfortable with version 8.0.

General changes are the use of tree-views to select data, grids to present data and more icons to drive action, rather than menu entries. The effort has been made to utilize similar icons throughout the program to indicate common behaviors. Some of the commonly utilized icons are shown below.

| 💌 Exit                                       | To exit, click on the <b>Exit</b> icon, located in the upper right corner of the Impact desktop window. |
|----------------------------------------------|----------------------------------------------------------------------------------------------------|
|                                              | The • Active icon indicates [record type] is active.                                                    |
| <ul> <li>Active</li> <li>Inactive</li> </ul> | The • Inactive icon indicates [record type] is inactive.                                                |
| a Drint                                      | To generate and print a report of [anywhere you can print                                               |
| - Frinc                                      | something], click on the 🗇 Print icon at the top of the screen.                                         |
|                                              | To view or change the information for an existing entry on a grid,                                      |
| / Modify                                     | highlight the entry on the grid that you wish to modify, and then click                                 |
| Modify                                       | the <b>Modify</b> icon to the right of the selected entry or double click on the entry.                 |
| × Delete                                     | To delete an entry on a grid, click the $	imes$ <b>Delete</b> icon to the right of the entry.           |
|                                              | On grids where more information is available on items listed, there                                     |
| (1) Information                              | will be an (1) Information icon to the right of each record. Click on                                   |
|                                              | that icon to open a screen of more information, but not in "modify"                                     |
|                                              |                                                                                                    |
|                                              | I he Name and Address File (NAF) is available when the <b>WAF</b> icon is in color.                     |
| 🗳 Refresh                                    | The S Refresh icon is used to refresh the window's content.                                             |
| A 6                                          | These icons are used to hide or present a section of a window, to                                       |
| 🍟 Collapse & ᄣ Expand                        | provide more space for one portion, or more information, depending                                      |
| 1 N                                          | This icon is used to create a new item                                                                  |
| New                                          |                                                                                                    |
| 🛄 Calendar                                   | This icon brings up the calendar tool.                                                                  |
| 🔍 Ledger                                     | This icon will present the ledger related to the item involved.                                         |
| 🐺 File Status                                | This icon will present the file status screen.                                                          |
| 🗢 Void                                       | This icon indicates the void function.                                                                  |

The toolbar icons have also changed, but are in the same order as in 7.8. The Escrow tool bar is shown below.

| i 📑 🛃 🍅 | 🐺 💱 ( | H 💐 🗞 | 🥭 D 🇞 | 🔢 💥 🔯 🔤 |
|---------|-------|-------|-------|---------|
|---------|-------|-------|-------|---------|

| Button      | Tool Name                   | Quick Keys          |
|-------------|-----------------------------|---------------------|
| ¢           | New File                    | ALT+F then S then N |
|             | Save File                   | ALT+F then A        |
| <u>&gt;</u> | Open Existing File          | ALT+F then S        |
|             | File Status                 | ALT+F then F        |
| r i         | Copy File                   | ALT+F then C        |
| <b>AA</b>   | Search For File             | ALT+F then F then S |
|             | Name and address file (Naf) | ALT+A then A        |
| 6           | Conversation Log            | ALT+F then L        |
| <i>_</i>    | View Escrow History         | ALT+F then V        |
| D           | Select & Edit Documents     | ALT+O then D        |
| ⁵∕₀         | Amortization Schedule       | ALT+M then Z        |
| <b></b>     | Rate Calculator             | ALT+M then R        |
| ₩           | Ticklers                    | ALT+I then S        |
| D.          | Tracking                    | ALT+F then T        |
| o)          | Deposit Slips               | ALT+T then S        |

Read-Only access is also made available in version 8.0 of Impact/SQL. Should a file the user is trying to access be open on another user's desktop, the user will be prompted as to whether they would like to look at the file in "read-only" mode, which is often sufficient for information review.

The sample ledger below provides a representative sample of a tree-view and grid window, and presents some of the commonly used icons. Note that the Print option has been moved to the top of the screen, and an alternate file can be requested from there as well.

| Ledger                            |                 |             |           |                                |      |                    |    |            |                    | X                  |
|-----------------------------------|-----------------|-------------|-----------|--------------------------------|------|--------------------|----|------------|--------------------|--------------------|
| Change File 👌 Print               |                 |             |           |                                |      |                    |    |            |                    | Collapse Summary 🛧 |
| File Number: DSITEST              |                 |             |           |                                |      |                    |    |            | Balance:           | 10.000.00          |
| Escrow Officer: SL2 - Sherri Lamb | >-002-E0        |             |           |                                |      |                    |    | Re         | ceipts In Process; | 220.00             |
| Branch: 998 - Training Bra        | anch            |             |           |                                |      |                    |    | Disburse   | ments In Process:  | 0.00               |
| Bank: 01 - 1st National           | Bank of Nevada  | [12345      | 67891     |                                |      |                    |    | F          | Receipts On Hold:  | 0.00               |
| Seller / Buyer: Seller/Buyer      |                 |             |           |                                |      |                    |    | Adjust     | ments In Process:  | N/A                |
|                                   |                 |             |           |                                |      |                    |    | A          | vailable Balance:  | 10,220.00          |
| E Escrow Trust                    |                 | Po          | osted     | Items                          | В    | eceipts In Process |    | ľ          | Disbursements ir   | Process            |
| - 01 - 1st National Bank of N     | Data            |             | D.,       | Denes / Denes                  |      | Number             |    | Bassists   | Distances          | Balana             |
| 02 · 1st California Bank [52      | Date 11/20/2007 | SIC<br>D.01 | ву        | Payor / Payee                  | Туре | Number             |    | Heceipts   | Disbursements      | 10.000.00          |
|                                   | 09/16/2012      | P 01        | LH<br>Bul | taleniy                        | ADI  | 001000             |    | 10,000.00  |                    | 10,000.00          |
| 154569879798 - Buyer, Or          | 08/16/2012      | B 01        | JW        | test                           | NSE  | 001158             |    | -0.01      |                    | 10,000.01          |
|                                   | 08/16/2012      | D 01        | JW        | TEST MANUAL CHECK ENTRY        |      | 10000001           | мv | 0.01       | -1.00              | 9,999.00           |
|                                   | 08/16/2012      | D 01        | JW        | VOID VOID VOID TEST VOID MAN   |      | 10000001           | ΜV |            | 1.00               | 10,000.00 🕕        |
|                                   | 08/21/2012      | R 01        | JW        | Transfer to Branch to 002/01   | TBR  | 000000             |    | -10,000.00 |                    | 0.00               |
|                                   | 08/21/2012      | R 01        | JW        | Transfer to Branch from 998/01 | TBR  | 000000             |    | 10,000.00  |                    | 10,000.00          |
|                                   | 08/21/2012      | R 01        | J₩        | Transfer to Branch to 998/01   | TBR  | 000000             |    | -10,000.00 |                    | 0.00               |
|                                   | 08/21/2012      | R 01        | JW        | Transfer to Branch from 002/01 | TBR  | 000000             |    | 10,000.00  |                    | 10,000.00          |
|                                   | 08/21/2012      | R 01        | JW        | Transfer Bank to 998/02        | TBK  | 000000             |    | -10,000.00 |                    | 0.00               |
|                                   | 08/21/2012      | R 02        | J₩        | Transfer Bank from 998/01      | TBK  | 000000             |    | 10,000.00  |                    | 10,000.00          |
|                                   | 08/21/2012      | R 02        | JW        | Transfer Bank to 998/01        | TBK  | 000000             |    | -10,000.00 |                    | 0.00               |
|                                   | 08/21/2012      |             |           | Transfer Bank from 998/02      |      |                    |    | 10,000.00  |                    | 10,000.00          |
|                                   |                 |             |           |                                |      |                    |    |            |                    |                    |
|                                   |                 |             |           |                                |      |                    |    |            |                    |                    |
|                                   |                 |             |           |                                |      |                    |    |            |                    |                    |
|                                   |                 |             |           |                                |      |                    |    |            |                    |                    |
|                                   |                 |             |           |                                |      |                    |    |            |                    |                    |
|                                   |                 |             |           |                                |      |                    |    |            |                    |                    |
|                                   |                 |             |           |                                |      |                    |    |            |                    |                    |
|                                   |                 |             |           |                                |      |                    |    |            |                    |                    |
|                                   |                 |             |           |                                |      |                    |    |            |                    |                    |
|                                   |                 |             |           |                                |      |                    |    |            |                    |                    |
|                                   |                 |             |           |                                |      |                    |    |            |                    |                    |
|                                   |                 |             |           |                                |      |                    |    |            |                    |                    |
|                                   |                 |             |           |                                |      |                    |    |            |                    |                    |
|                                   |                 |             |           |                                |      |                    |    |            |                    |                    |
|                                   |                 |             |           |                                |      |                    |    |            |                    |                    |

Widgets are being introduced in Impact/SQL version 8.0. Modules will have different widgets available to them. The idea is to take common functions and allow for them to be constantly available to the user, right from the desktop. Escrow users have widgets for Open Orders, the Held Items Queue and Ticklers. Widgets are managed via the icons in the lower right of the 8.0 Impact Escrow desktop. Note: the Report Scheduler is not yet available, as the Service for it has not yet been fully tested.

| 🜍 Impact/  | SQL Escrow [USA Digital Solutions Demo      | onstration System] |                   |               |                 |              |                   |                   | _ 🗆 ×         |
|------------|---------------------------------------------|--------------------|-------------------|---------------|-----------------|--------------|-------------------|-------------------|---------------|
| File Edit  | t Ticklers Disburse Wires Receipts          | Documents Projects | Reports Misc. Naf | Options Tools | About           |              |                   |                   |               |
| i 👍 🖬 💋    | ) 斗 🖸 🕭 🧃 🗞 🖉 🔜 🌜                           | 💥 🖾 🖻              |                   |               |                 |              |                   |                   |               |
| Held Ite   |                                             |                    | Open Orders       |               |                 |              | (                 |                   |               |
| Filter By  | Bank: 01 - 1st National Bank of Nevada (706 | 12467981           | Number            | Open Date     | Est. Close Date | Processor    | Escrow Office     | H 🔺               |               |
|            |                                             |                    | 00000006          | 08/13/2008    | 07/21/2009      | Diane Speedy | Sherri Lamb - DSI |                   |               |
| File Nu    | mber Receipt Number                         | Amount             | 0000007           | 08/19/2008    | 07/21/2009      |              | Sherri Lamb - DSI |                   |               |
| 0000001    | 1 00000000001013                            | 1,000 00           | 00000008          | 08/20/2008    |                 |              | Sherri Lamb - DSI | <b></b>           |               |
| UUUUU21    | 5 000000000000000                           | 250.00             | 00000009          | 08/20/2008    | 12/15/2009      |              | Sherri Lamb - DSI |                   |               |
| KT2        | 00000000000000000                           | 330.00             | 00000010          | 08/20/2008    |                 |              | Sherri Lamb - DSI |                   |               |
| INTE       | 1000000001000                               | 000.00             | 00000011          | 08/20/2008    | 11/11/2009      |              | Sherri Lamb - DSI | <b></b>           |               |
|            |                                             |                    | 00000012          | 09/04/2008    | 09/30/2008      |              | Sherri Lamb - DSI |                   |               |
|            |                                             |                    | 00000012          | 09/10/2009    | 09/21/2009      |              | Showi Lowb DSI    |                   |               |
| Tickler R  |                                             |                    |                   |               |                 |              |                   |                   |               |
| E-÷Ξ Gra   | uqqi<br>Sherri Lamb - DSI                   |                    | <b>L</b> )sc      | DLUTION       | S INC.          |              |                   |                   |               |
|            |                                             |                    |                   |               |                 |              | м н               | ield Items Queue  |               |
|            |                                             |                    |                   |               |                 |              | <b>_</b>          | pen Orders        |               |
|            |                                             |                    |                   |               |                 |              | R                 | eport Schedules   |               |
|            |                                             |                    |                   |               |                 |              | т                 | icklers Reminder: | ;             |
| Impact Wid | get Dashboard                               |                    |                   |               |                 |              |                   |                   | <b>B</b> 😣    |
|            | Ready                                       |                    | Sherr             | i Lamb - DSI  |                 |              |                   |                   | 10/25/2012 .: |

Some other points of interest to Escrow users are presented below.

There is a new, static location for the Save & Exit, Print, Previous, Jump and Next buttons at the top of the data entry screens. A Title Search button was added to the Initial Question screens to prompt for ordering of the title search. There are now IRS Reportable and Exchange data fields incorporated into the Dates/Transaction information screen, to speed data entry. Mandatory fields will present with lime green backgrounds. The Jump menu will let the user go to and from the HUD and Initial Questions.

| HUD with GFE Entry [SLRESG02] - Dates / Trans | action Information                                      |
|-----------------------------------------------|---------------------------------------------------------|
| Save & Exit Print Title Search Previous       | Ch Next                                                 |
|                                               |                                                         |
| Order Type:                                   | Escrow & Title                                          |
| Type of Closing:                              | HUD with GFE                                            |
| Escrow Officer:                               | SL1 - Sherri Lamb-001-EO                                |
| Title Officer:                                | SLT - Sherri Lamb-OD                                    |
| Processor                                     | AAB - Steve Smith                                       |
| Marketing Rep:                                | 01 - House Account                                      |
| Marketing Rep #2:                             | 00 · None Percent                                       |
| Marketing Rep #3:                             | 00 · None Percent                                       |
| Marketing Rep #4:                             | 00 - None Percent:                                      |
| Date Opened:                                  | 06/18/2012 Contract Date: 06/01/2012                    |
| Close of Escrow Date:                         | 12/11/2012 Contract Number:                             |
| Proration Date:                               | 12/11/2012 Project Name:                                |
| Funding Date:                                 | 12/11/2012 Disburse Date: 12/11/2012                    |
| Type of Transaction:                          | RP - Residential Purchase 🔽 🔽 IRS Reportable 🗆 Exchange |
| Underwriter                                   | 1 - Fidelity National Title Insurance Company           |
| Premium Rate:                                 | 03 - Owner's Policy, Lender's Policy                    |
| Sales Price:                                  | 431,000.00 Estimated Fee Information                    |
| Initial Deposit:                              | Title:                                                  |
| Funds Held by Broker:                         | Escrow:                                                 |
| Funds Held By:                                |                                                         |
|                                               |                                                         |
|                                               |                                                         |

There is a new arrangement of the Title Information screen.

| Save & Exit | Arint • Title Search      | 4<br>Previous         | Jump -  | . Next |      |                   |                      |   | NAF |
|-------------|---------------------------|-----------------------|---------|--------|------|-------------------|----------------------|---|-----|
|             | Information               |                       |         |        |      |                   |                      |   |     |
|             | Status:                   |                       | •       | -      | _    |                   |                      |   |     |
|             | Base Urder No:            | <u> </u>              |         |        | — не | terence Number 1: |                      |   |     |
|             | Subject To:               |                       |         |        | не   | rerence Number 2: | J                    |   |     |
|             | Need By Date:             | <br>(List in order) — |         |        |      |                   |                      |   |     |
|             | (1)                       | (List in order)       |         |        | _    | (3)               |                      | - |     |
|             | (2)                       |                       |         |        | -    | (4)               |                      | - |     |
|             |                           |                       |         |        |      |                   |                      |   |     |
|             | Comments to 1             | itle                  |         |        |      |                   |                      |   |     |
|             |                           |                       |         |        |      |                   |                      |   |     |
|             |                           |                       |         |        |      |                   |                      |   |     |
|             | Title Company Information |                       |         |        |      |                   |                      |   |     |
|             | Name:                     | Outside Title C       | ompany  |        |      | Phone Number:     |                      |   |     |
|             | Address #1:               | ,<br>1455 N. Hayde    | en Road |        |      | Fax Number:       |                      |   |     |
|             | Address #2:               | Suite 3356            |         |        |      | Email:            | OTC@OutsideTitle.com |   |     |
|             | City, State and Zip:      | Phoenix, AZ 8         | 5124    |        |      |                   |                      |   |     |
|             | Title Officer:            | None                  |         |        | •    |                   |                      |   |     |
|             |                           |                       |         |        |      |                   |                      |   |     |
|             |                           |                       |         |        |      |                   |                      |   |     |
|             |                           |                       |         |        |      |                   |                      |   |     |
|             |                           |                       |         |        |      |                   |                      |   |     |

The Documents Menu format has been updated into a tree-view. The File Document List button has been moved to the top of the screen. If documents have been selected from a category, for the file involved, that fact is indicated by the section name displaying in bold and the number of documents created is identified after the section name. The "Plus" box in front of the section name can be used to expand the section to see the documents within it.

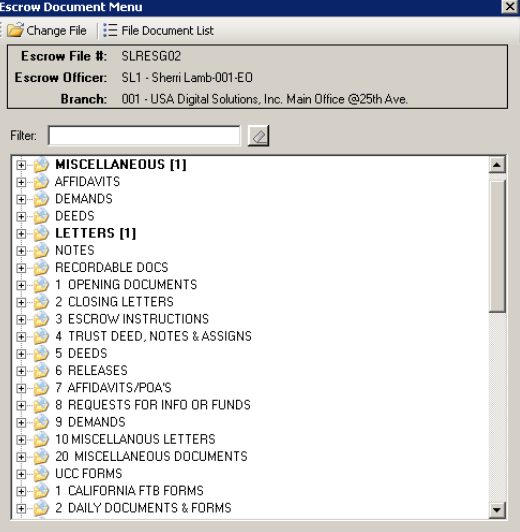

The File Document List display has been updated to a grid format with new function icons for Printing, Emailing, deleting and publishing (if so configured).

| File [ | Document List                                                  |                     |                     | >      |
|--------|----------------------------------------------------------------|---------------------|---------------------|--------|
| : 😓    | Print Selected 🛛 Email Selected 🔀 Delete Selected 🗟 Publish Se | lected              |                     |        |
|        | Escrow File #: SLRESG02                                        |                     |                     |        |
| E      | scrow Officer: SL1 - Sherri Lamb-001-E0                        |                     |                     |        |
|        | Branch: 001 - USA Digital Solutions, Inc. Main Office @25th.   | Ave.                |                     |        |
|        | Description                                                    | Date Created        | Date Changed        |        |
|        | Master Agreement of Indemnification                            | 10/25/2012 09:10 AM | 10/25/2012 09:10 AM | 🥖 aje  |
|        | ALTA Supplemental Letter                                       | 10/25/2012 09:11 AM | 10/25/2012 09:11 AM | 🥖 ajje |
|        | HUD w/GFE                                                      | 06/18/2012 01:40 PM | 06/18/2012 01:40 PM | 🥖 ajje |
|        |                                                                |                     |                     |        |
|        |                                                                |                     |                     |        |

The Receipts screen has been modified to provide for both the viewing of existing receipts and be used to add new ones, with the New Receipt icon located at the top of the screen.

| s<br>le 🛛 🔥 Nei | v Receipt 📑 N                                               | ISF                                                                                                    |                                                                                                    |                                                                                                    |                                                                                                    |                                                                                                    | _                                                                                                    |                                                                                                    |                                                                                                    |
|-----------------|-------------------------------------------------------------|----------------------------------------------------------------------------------------------------|----------------------------------------------------------------------------------------------------|----------------------------------------------------------------------------------------------------|----------------------------------------------------------------------------------------------------|----------------------------------------------------------------------------------------------------|----------------------------------------------------------------------------------------------------|----------------------------------------------------------------------------------------------------|----------------------------------------------------------------------------------------------------|
| ile #: SL       | RESG02<br>1 - Sherri Lamb-                                  | D01-EO                                                                                                    |                                                                                                    | Branch                                                                                                    | a: 001 - USA Digital Solutions, Inc                                                                                                    | . Main Office @25th Ave.                                                                                                    |                                                                                                    |                                                                                                    |                                                                                                    |
| Bank            | Branch                                                      | Date                                                                                                    | Туре                                                                                                    | Receipt                                                                                                    | Payor                                                                                                    | Amount                                                                                                    |                                                                                                    |                                                                                                    | Π                                                                                                    |
| 02              | 001                                                         | 10/25/2012                                                                                                    | WIN                                                                                                    | 00000000000232                                                                                                    | Wells Fargo Bank                                                                                                    | 299,730.52                                                                                                    | 0                                                                                                    | Ó                                                                                                    | 3                                                                                                    |
| 02              | 001                                                         | 10/25/2012                                                                                                    | WIN                                                                                                    | 00000000000233                                                                                                    | Bank of the West                                                                                                    | 15,000.00                                                                                                    | <b>i</b>                                                                                                    | P                                                                                                    |                                                                                                    |
| 02              | 001                                                         | 10/25/2012                                                                                                    | WIN                                                                                                    | 00000000000234                                                                                                    | James Butters, Jr.                                                                                                    | 316,731.02                                                                                                    | i                                                                                                    | P                                                                                                    | 2                                                                                                    |
|                 |                                                             |                                                                                                    |                                                                                                    |                                                                                                    |                                                                                                    |                                                                                                    |                                                                                                    | Ì                                                                                                    |                                                                                                    |
|                 |                                                             |                                                                                                    |                                                                                                    |                                                                                                    |                                                                                                    |                                                                                                    |                                                                                                    |                                                                                                    |                                                                                                    |
|                 | s<br>ile #: SL<br>ficer: SL<br>Bank<br>02<br>02<br>02<br>02 | Anew Receipt      New Receipt     Suression     Suression     Sures | Bank         Branch         Date           02         001         10/25/2012           02         001         10/25/2012           02         001         10/25/2012 | Bank         Branch         Date         Type           02         001         10/25/2012         WIN           02         001         10/25/2012         WIN           02         001         10/25/2012         WIN | Bank         Branch         Type         Receipt           02         001         10/25/2012         V/IN         0000000000232           02         001         10/25/2012         V/IN         00000000000233           02         001         10/25/2012         V/IN         00000000000233           02         001         10/25/2012         V/IN         00000000000233 | Bank         Date         Type         Receipt         Payor           02         001         10/25/2012         WIN         0000000000233         Bank of the West           02         001         10/25/2012         WIN         0000000000233         Bank of the West           02         001         10/25/2012         WIN         0000000000233         Bank of the West | Branch         Date         Type         Receipt         Payor         Amount           02         001         10/25/2012         WIN         0000000000232         Wells Fargo Bank         299,730.52           02         001         10/25/2012         WIN         0000000000233         Wells Fargo Bank         299,730.52           02         001         10/25/2012         WIN         0000000000233         Bank of the West         15,000.00           02         001         10/25/2012         WIN         0000000000234         James Butters, Jr.         316,731.02 | Branch:         001 - USA Digital Solutions, Inc. Main Office @25th Ave.           Branch:         SLRESG02         Branch:         001 - USA Digital Solutions, Inc. Main Office @25th Ave.           Branck         Branch         Date         Type         Receipt         Payor         Amount           02         001         10/25/2012         WIN         0000000000232         Wells Fargo Bank         299,730.52         0           02         001         10/25/2012         WIN         0000000000233         Bank of the West         15,000.00         0           02         001         10/25/2012         WIN         0000000000234         James Butters, Jr.         316,731.02         0 | Branch         Date         Type         Receipt         Payor         Amount           02         001         10/25/2012         WIN         0000000000232         Wells Fargo Bank         299,730.52         0         0         0         0         0         0         0         0         0         0         0         0         0         0         0         0         0         0         0         0         0         0         0         0         0         0         0         0         0         0         0         0         0         0         0         0         0         0         0         0         0         0         0         0         0         0         0         0         0         0         0         0         0         0         0         0         0         0         0         0         0         0         0         0         0         0         0         0         0         0         0         0         0         0         0         0         0         0         0         0         0         0         0         0         0         0         0         0         0 |

The HUD Print screen has been updated, but has the same functionality.

| Escrow File #:   | SLRESG02            |                         |                                      |
|------------------|---------------------|-------------------------|--------------------------------------|
| Escrow Officer:  | SL1 - Sherri Lamb-0 | 01-E                    | 0                                    |
| Branch:          | 001 - USA Digital S | olutio                  | ons, Inc. Main Office @25th Ave.     |
| HUD Se           | election: Combined  |                         | •                                    |
|                  | Type: Estimated     |                         | •                                    |
| Options          |                     |                         |                                      |
| 🔽 Separate Ler   | nders               | ☑                       | Itemize Seller Paid Borrower Charges |
| 🔲 Use Buyer Fo   | orwarding Addresses | Γ                       | Itemize Commission Breakdown         |
| 🔲 Use Seller Fo  | orwarding Addresses | $\overline{\mathbf{v}}$ | Itemize Origination Charges          |
| 🔽 With Certifica | ation               | Γ                       | Itemize Title Services               |
| E Include Carti  | ication Stamp       |                         |                                      |

The Disbursements screen has been updated, but has the same functionality. There are icons on each grid line for actions addressing each item.

| ISCI       | nents                                                    |                                      |                                                                                 |                          |                 |                            |                      |        |                                                          |                  |                  |
|------------|----------------------------------------------------------|--------------------------------------|---------------------------------------------------------------------------------|--------------------------|-----------------|----------------------------|----------------------|--------|----------------------------------------------------------|------------------|------------------|
| rint       | •                                                        |                                      |                                                                                 |                          |                 |                            |                      |        |                                                          |                  |                  |
| scro       | ow File #: SLF                                           | ESG02                                |                                                                                 |                          | Branc           | h: 001 - USA D             | igital Solutions, In | . Main | Office @25th Ave.                                        |                  | _                |
| cro        | w Officer: SL1                                           | • Sherri Lam                         | b-001-EO                                                                        |                          | Bar             | <b>k</b> : 02 - 1 st Calif | iornia Bank (52642   | 3332]  |                                                          |                  |                  |
| •          | Pending Item                                             | s                                    | Receipts                                                                        |                          | C <u>h</u> ecks | 1                          | <u>₩</u> ire Outs    |        |                                                          |                  |                  |
| Re         | ceipts                                                   |                                      |                                                                                 |                          |                 | Disbursements -            |                      |        |                                                          |                  |                  |
| De         | escription                                               |                                      | Amo                                                                             | ount                     |                 | Description                |                      |        | Amount                                                   |                  | _                |
| D          | eposited:                                                |                                      |                                                                                 | 628,056.05               |                 | Disbursed:                 |                      |        |                                                          | c                | .00              |
| (L         | ess) Held:                                               |                                      |                                                                                 | 0.00                     |                 | Pending:                   |                      |        |                                                          | C                | .00              |
|            |                                                          |                                      |                                                                                 |                          |                 | Held:                      |                      |        |                                                          | C                | .00              |
|            |                                                          |                                      |                                                                                 |                          |                 | Skipped:                   |                      |        | 628                                                      | ,05E             | .05              |
| Te         | otal Receipts Avai                                       | lable:                               |                                                                                 | 628,056.05               |                 | Total:                     |                      |        | 628                                                      | ,05E             | .05              |
|            |                                                          |                                      |                                                                                 |                          |                 |                            |                      |        |                                                          | _                | _                |
|            | File Balance:                                            | 0.00                                 |                                                                                 |                          |                 | Actual E                   | alance: 628,056      | .05    |                                                          |                  |                  |
|            |                                                          |                                      |                                                                                 |                          |                 |                            |                      |        |                                                          |                  |                  |
|            |                                                          |                                      |                                                                                 |                          |                 |                            |                      |        |                                                          |                  |                  |
| <b>V</b> 1 | Mark All 🛛 👌 New                                         | Disbursemer                          | ıt                                                                              |                          |                 |                            |                      |        |                                                          |                  |                  |
| ı 💌        | Mark All 🔥 New<br>Status                                 | Disbursemer                          | nt                                                                              | Pa                       | ayee            |                            |                      |        | Amount                                                   |                  |                  |
|            | Mark All 🔥 New Status Skip                               | Disbursemer                          | OF AMERICA (ABA)                                                                | Pa                       | ayee            |                            | 1                    |        | Amount<br>194,217.60                                     | /                | ×                |
|            | Mark All 🔥 New<br>Status<br>Skip<br>Skip                 | Disbursemer<br>BANK                  | OF AMERICA (ABA)<br>OF THE WESTERM                                              | Pa                       | ayee            |                            | 1                    |        | Amount<br>194,217.60<br>1,588.94                         | /                | ××               |
| <b>I</b>   | Mark All 🔥 New<br>Status<br>Skip<br>Skip<br>Skip         | Disbursemer<br>BANK<br>BANK<br>STATI | NT AMERICA (ABA)<br>OF AMERICA (ABA)<br>OF THE WESTERM<br>FARM INSURANC         | Pa<br>1 STATES<br>E      | ayee            |                            | 1                    |        | Amount<br>194,217.60<br>1,588.94<br>778.00               | /                | ×<br>×<br>×      |
|            | Mark All 🔥 New<br>Status<br>Skip<br>Skip<br>Skip<br>Skip | Disbursemen<br>BANK<br>BANK<br>STATI | NT<br>OF AMERICA (ABA)<br>OF THE WESTERM<br>E FARM INSURANC<br>IEW COMPANY, INC | Pa<br>1 STATES<br>E<br>2 | ayee            |                            | 1                    |        | Amount<br>194,217.60<br>1,588.94<br>778.00<br>430,064.51 | /<br>/<br>/<br>/ | ×<br>×<br>×<br>× |

The Receipts screen accessed from the Disbursements screen is shown below.

| bur    | rsements        | , I          |                          | l ,        |         |                                      |                                           |           |
|--------|-----------------|--------------|--------------------------|------------|---------|--------------------------------------|-------------------------------------------|-----------|
| Pr     | rint 👻          |              |                          |            |         |                                      |                                           |           |
| E۶     | scrow File      | #: SLRESG    | i02                      |            |         | Branch: 001                          | USA Digital Solutions, Inc. Main Office @ | 25th Ave. |
| Ese    | crow Offic      | er: SL1 - Sh | erri Lamb-001-E          | 0          |         | Bank: 02 -                           | 1st California Bank [526423332]           |           |
|        | ♦ P <u>e</u> nr | ding Items   | •                        | Receipts   | .       | Checks                               | Wire Outs                                 |           |
| R      | 🍐 New Rece      | ipt          |                          |            |         |                                      | · ·                                       |           |
| _      | Bank            | Branch       | Date                     | Туре       | Receipt |                                      | Payor                                     | Amount    |
|        |                 |              |                          |            |         |                                      |                                           |           |
| U      |                 | 001          | 10/25/2012               |            |         | Wells Fargo Bank                     |                                           | 296,730.5 |
| U<br>U | 02<br>02        | 001          | 10/25/2012<br>10/25/2012 | WIN<br>WIN | 000232  | Wells Fargo Bank<br>Bank of the West |                                           | 296,730.5 |

Questions and comments should be directed to <u>Support@Digisolaz.com</u>. Support can be called at (602) 866-8199 x 2.